# **SETTING UP YOUR FEDERAL W4 TAX PREFERENCE**

## Step 1:

Log in to the <u>www.my.emich.edu</u> website using your username, password and Duo authentication.

## Step 2:

From the Employee Services tile, select Tax Forms.

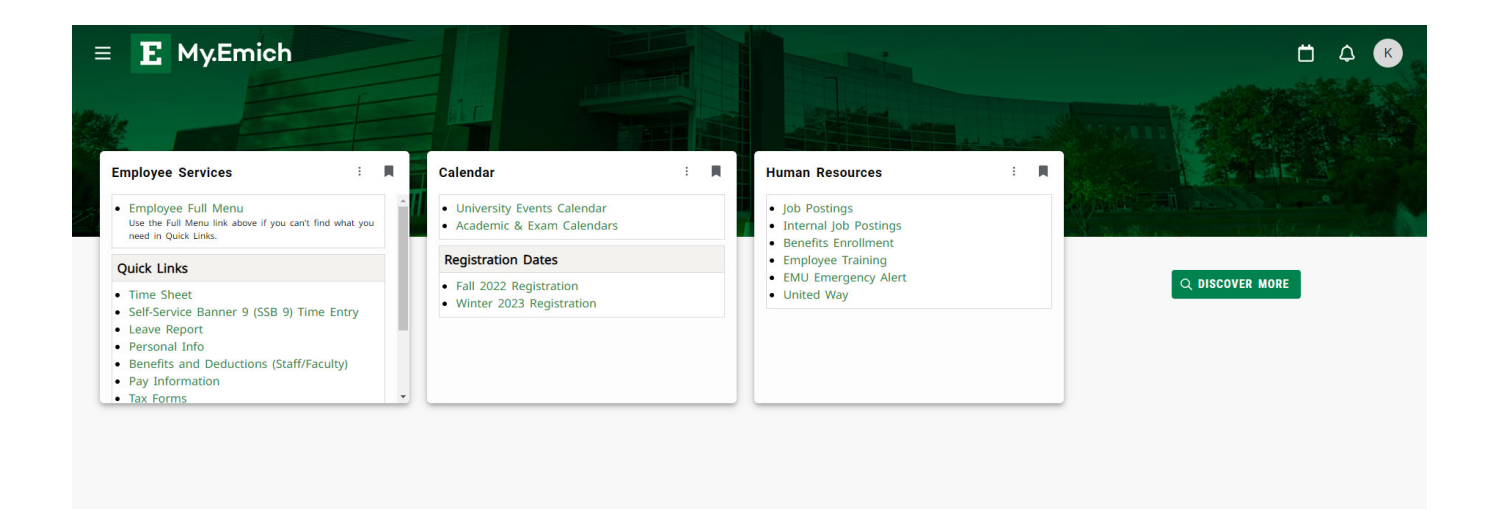

If you do not have the Employee Services tile, click on DISCOVER MORE and scroll until you find it. Add it to your page by clicking the ribbon in the upper right corner of the tile.

| Step 3 | 3: |
|--------|----|
|--------|----|

Allowances.

Select W4 Tax Exemptions or

Personal Information Financial Aid Employee Finance Application Administration

### All Employees

Search

Notice of New W4 Withholding W4 Tax Exemptions or Allowances Electronic W-2 Consent W2 Year End Earnings Statement RELEASE: 8.9.1.5

© 2023 Ellucian Company L.P. and its affiliates.

Go

## Step 4:

You are now able to view your current Federal W4 tax information.

To update your information, select "Update" from the menu at the bottom of the page.

RELEASE: 8.21

| Personal Information Financial A | id Employee Finance Application Administration       |                                                |
|----------------------------------|------------------------------------------------------|------------------------------------------------|
| Search                           | 30                                                   |                                                |
| W-4 Employee's With              | holding Certificate                                  |                                                |
| Federal Tax                      |                                                      |                                                |
| As of Date:                      | Apr 06, 2023                                         |                                                |
| Name:                            | Kathleen M Holder                                    |                                                |
| Address:                         | 15162 Morris Ave<br>Allen Park MI 48101-3056         |                                                |
| Last Name differs from SSN c     | ard: No                                              |                                                |
| Deduction Status:                | Active                                               |                                                |
| Start Date:                      | Mar 23, 2020                                         |                                                |
| End Date:                        |                                                      |                                                |
| Filing Status:                   | Single                                               |                                                |
| Nonresident Alien:               | No                                                   |                                                |
| Step 2C Indicator:               | No                                                   |                                                |
| Dependent Amount:                | .00                                                  |                                                |
| Other Income:                    | .00                                                  |                                                |
| Deductions:                      | .00                                                  |                                                |
| Additional Withholdings:         | 101.00                                               |                                                |
| Note: Extra Withholding. Enter   | any addtional tax you want withheld each pay period. |                                                |
| Print                            |                                                      |                                                |
|                                  |                                                      | History   Update   Contributions or Deductions |

[ W2 Year End Earnings Statement ]

| Step 5:                       | O Update W-4 Information × +                                                                                                    | ~ - 🗆 ×                                    |
|-------------------------------|----------------------------------------------------------------------------------------------------|--------------------------------------------|
|                               | ← → C 🔒 bannerweb.oci.emich.edu/pls/banner/bwpkdcmn.P_UpdateDednW4?dcde=FED 🖻                                                                                                    | 🖈 🔲 K Update 🔅                             |
| Read everything carefully.    | 😰 INB Launch Page - I 🗈 my.emich - my.emich M EMU Email 📀 🕠 Eastern Michigan U 🚫 Ohio Tax Login 🛭 🖛 O                                                                                                    | California e-services »                    |
| In this screen you can        |                                                                                                    | 1                                          |
| shan an usur filing status    |                                                                                                    |                                            |
| change your filing status,    | Personal Information Financial Aid Employee Finance Application Administration                                                                                                    |                                            |
| claim dependents or add       | Soarch                                                                                                    |                                            |
| additional withholdings.      |                                                                                                    | Sherva hee bar                             |
|                               | Update W-4 Information                                                                                                    |                                            |
|                               | Review Form W-4 2020 for required information on completing a new form W-4. Once you have made change<br>to certify those changes by clicking on Certify Changes and then clicking on OK in the pop up window. If the d<br>available select the check box then click on Certify Changes to remove the record. | s you will be required<br>delete option is |
|                               | * - indicates a required field.                                                                                                    |                                            |
| *If you need more             | Federal Tax<br>Deduction Effective as of:                                                                                                    | Mar 26, 2023                               |
| information you can visit the |                                                                                                    |                                            |
| IRS website at:               | Note: See Form W-4 instructions.                                                                                                    |                                            |
|                               | Effective Date of Change MM/DD/YYYY:*                                                                                                    | 03/26/2023                                 |
| https://www.irs.gov/forms-    | Note. Encente bate mast de arter par 23, 223 the date you were has para.                                                                                                    |                                            |
| pubs/about-form-w-4           | I claim exemption from withholding for the tax year specified, and I certify that I meet both of the<br>following conditions for exemption.                                                                                                    |                                            |
|                               | * Last year I had no tax liability and<br>* This year I expect to have no tax liability. If you meet both conditions, select "Exempt" in Deduct                                                                                                    | tion                                       |
|                               | Status field.                                                                                                    | Active                                     |
|                               |                                                                                                    | , icare                                    |
|                               | Step 1(c): Enter Personal Information                                                                                                    |                                            |
|                               | Filing Status:* Single                                                                                                    |                                            |
|                               | Filing Statuses are Single, Married Filing Separately, Married filing jointly (select this option if Quali<br>Head of Household (Select only if you're unmarried and pay more than half the costs of keeping up<br>and a qualifying individual).                                                              | ifying widow(er)),<br>a home for yourself  |
|                               | Complete Steps 2-4 ONLY if they apply to you; otherwise, skip to Certify Changes. See page 2 for me<br>each step, who can claim exemption from withholding, when to use the estimator at www.irs.gov/V                                                                                                    | ore information on<br>W4App, and privacy.  |
|                               |                                                                                                    |                                            |
|                               |                                                                                                    | ✓ – □ ×                                    |
|                               | Update W-4 Information X +                                                                                                    |                                            |
|                               | ← → C ■ bannerweb.oci.emich.edu/pls/banner/bwpkdcmn.P_UpdateDednW4?dcde=FED @                                                                                                    |                                            |
|                               | 🖬 ii vo Lauricii Yage - I 🛃 mylemich - mylemich 🎮 EMU Email 🥪 🐠 Eastern Michigan U 🔾 Ohio Iax Login 🖝 (                                                                                                    | camornia e-services »                      |
|                               | Step 2: Multiple Jobs or Spouse Works<br>Complete this step if you (1) hold more than one job at a time, or (2) are married filling is inthe and i                                                                                                    |                                            |
|                               | works. The correct amount of withholding depends on income earned from all of these jobs. Do only                                                                                                    | y one of the                               |

(a) Use the estimator at www.irs.gov/W4App for most accurate withholding for this step (and Steps 3-4); or
(b) Use the Multiple Jobs Worksheet on page 3 and enter the result in Step 4(c) below for roughly accurate withholding; or

(c) If there are only two jobs total, you may check this box. Do the same on Form W-4 for the other job. This option is accurate for jobs with similar pay; otherwise, more tax than necessary may be withheld.

Step 2C Indicator: 🗆

TIP: To be accurate, submit a Form W-4 for all other jobs. If you (or your spouse) have self-employment income, including as an independent contractor, use the estimator.

Complete Steps 3-4(b) on Form W-4 for only ONE of these jobs. Leave those steps blank for the other jobs. (Your withholding will be most accurate if you complete Steps 3-4(b) on the Form W-4 for the highest paying job.) Step 3: Claim Dependents

If your total income will be \$200,000 or less (\$400,000 or less if married filing jointly): Multiply the number of qualifying children under age 17 by \$2,000 : Multiply the number of other dependents by \$500. : Add the amounts above and enter the total here. :

Step 4 (optional): Other Adjustments

| Justinents |                                                                                                    |        |
|------------|----------------------------------------------------------------------------------------------------|--------|
|            | (a) Other income (not from jobs). If you want tax withheld for other income you<br>expect this year that won't have withholding, enter the amount of other income<br>here. This may include interest, divide nds, and retirement income. : |        |
|            | (b) Deductions. If you expect to claim deductions other than the standard<br>deduction and want to reduce your withholding, use the Deductions Worksheet on<br>page 3 and enter the result here :                                          |        |
|            | (c) Extra withholding. Enter any additional tax you want withheld each pay period                                                                                                    | 101.00 |
|            |                                                                                                    |        |

Nonresident alien:

If you're a nonresident alien, see Notice 1392, Supplemental Form W-4 Instructions for Nonresident Aliens, before completing this form. Nonresident Alien:

Certify Changes

Restore Original Values

## Step 7:

Step 6:

When you are satisfied

"Certify Changes".

with your changes, select

Your tax information has been updated. Double check your paycheck to confirm.

#### Personal Information Financial Aid Employee Finance Application Administration

Search Go

Tax Update Confirmation

The updates you requested were successfully processed.

Flease contact the Benefits Administrator or Payroll Office if you have any questions about the Tax implications of your changes

W-4 Employee's Withholding Allowance Certificate

[ Benefits and Deductions Menu | Employee Main Menu | Main Menu ]

© 2023 Ellucian Company L.P. and its affiliates.

RELEASE: 8.13.1.3